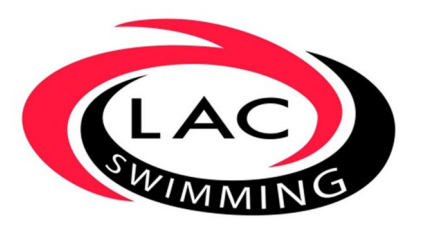

Instructions for Viewing Heat Sheets in Meet Mobile

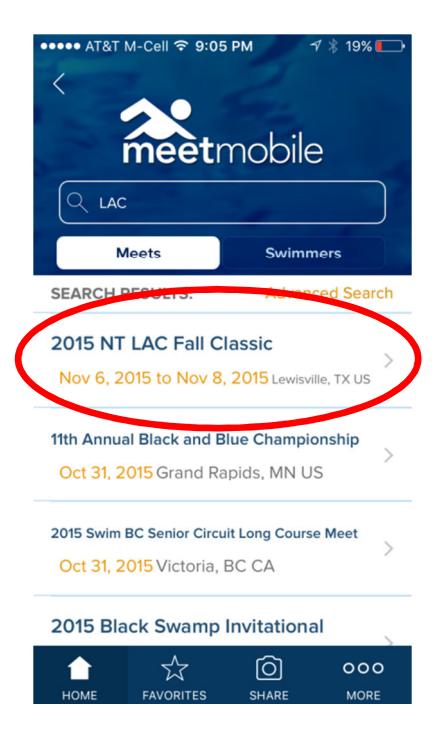

# Locate the meet in Meet Mobile

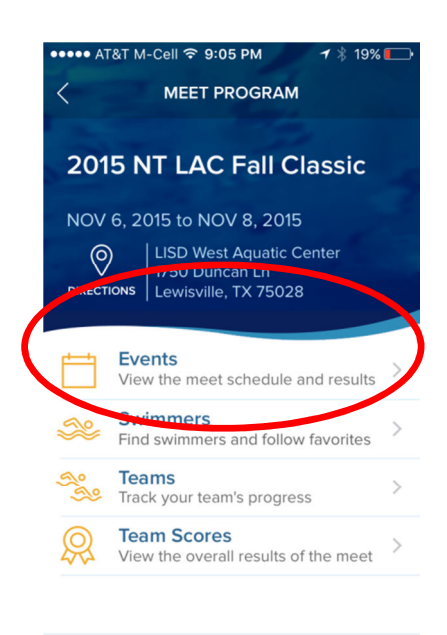

|      |           | Ó     | 000  |
|------|-----------|-------|------|
| HOME | FAVORITES | SHARE | MORE |

## **Click on "Events"**

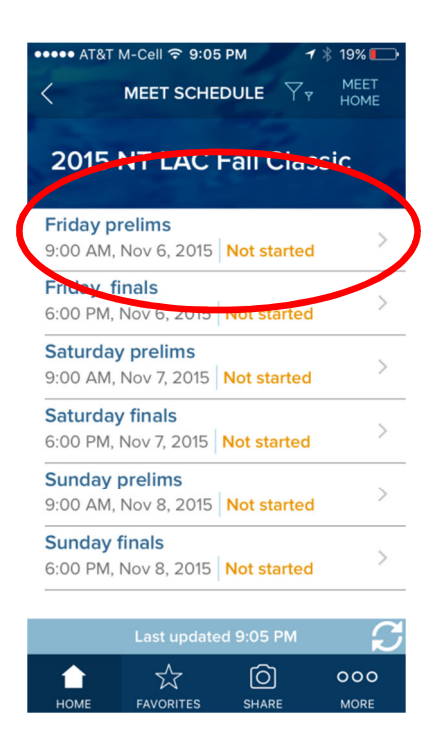

# Select the session

| ••••• AT                                                                          |                                                   |  |  |
|-----------------------------------------------------------------------------------|---------------------------------------------------|--|--|
| Friday prelims<br>2015 NT LAC Fall Classic<br>New 6, 2015   9:00 AM   Not started |                                                   |  |  |
| event<br>1                                                                        | Women 200 Meter Free<br>Prelims   Not started     |  |  |
| event<br>2                                                                        | Men 200 Meter Free >                              |  |  |
| EVENT<br>3                                                                        | Women 100 Meter Breast<br>Prelims   Not started > |  |  |
| EVENT                                                                             | Men 100 Meter Breast >   Prelims   Not started >  |  |  |
| EVENT<br>5                                                                        | Women 100 Meter Fly<br>Prelims   Not started >    |  |  |
| EVENT<br>6                                                                        | Men 100 Meter Fly >   Prelims   Not started >     |  |  |
| Last updated 9:05 PM 🛛 🗧                                                          |                                                   |  |  |
| <b>П</b><br>НОМЕ                                                                  | FAVORITES SHARE MORE                              |  |  |

#### Select the event

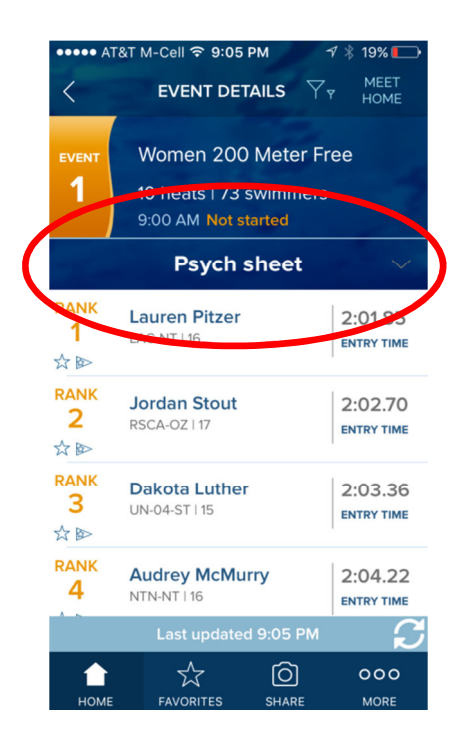

#### ●●●●● AT&T M-Cell 🗢 9:06 PM 19% 🔳 MEET HOME EVENT DETAILS $\gamma_{\gamma}$ < Women 200 Meter Free EVEN 1 10 heats | 73 swimmers 9:00 AM Not started **Psych sheet** Prelims - Heat sheet Psych sheet **Records and standards** RANK Lauren Pitzer 2:01.85 1 LAC-NT | 16 ENTRY TIME RANK Jordan Stout 2:02.70 2 RSCA-OZ | 17 ENTRY TIME $\boldsymbol{\mathcal{C}}$ $\overset{\frown}{\nabla}$ $\bigcirc$ 000 Î

The Psych sheet will come up. Click on the drop down to the right of where it says Psych Sheet.

### Select "Heat Sheet"

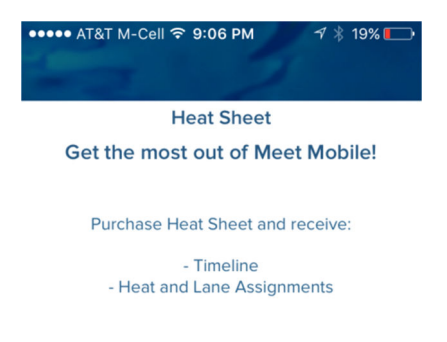

Cost: \$4.99

# Select "PURCHASE"

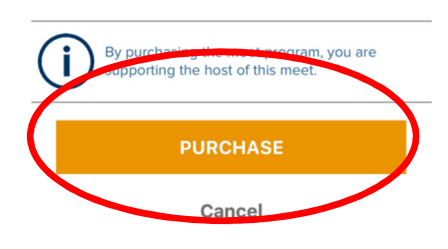

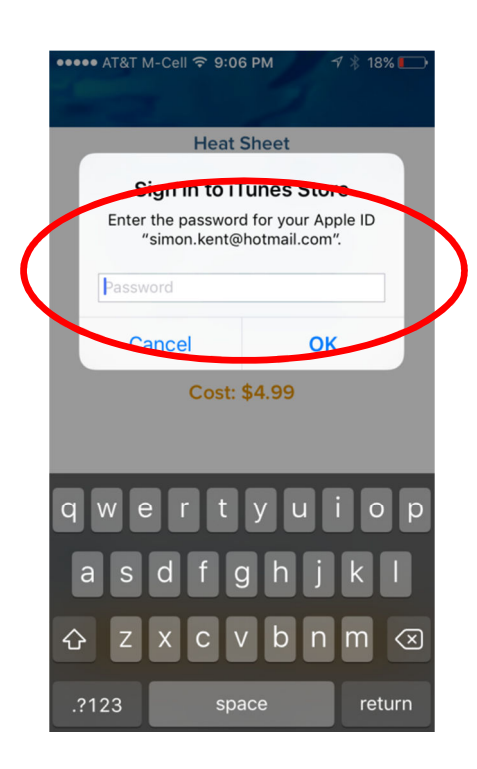

Finally, enter your password and you will have access.